#### Procedura rejestrowania pracy dyplomowej w Archiwum Prac Dyplomowych (APD)

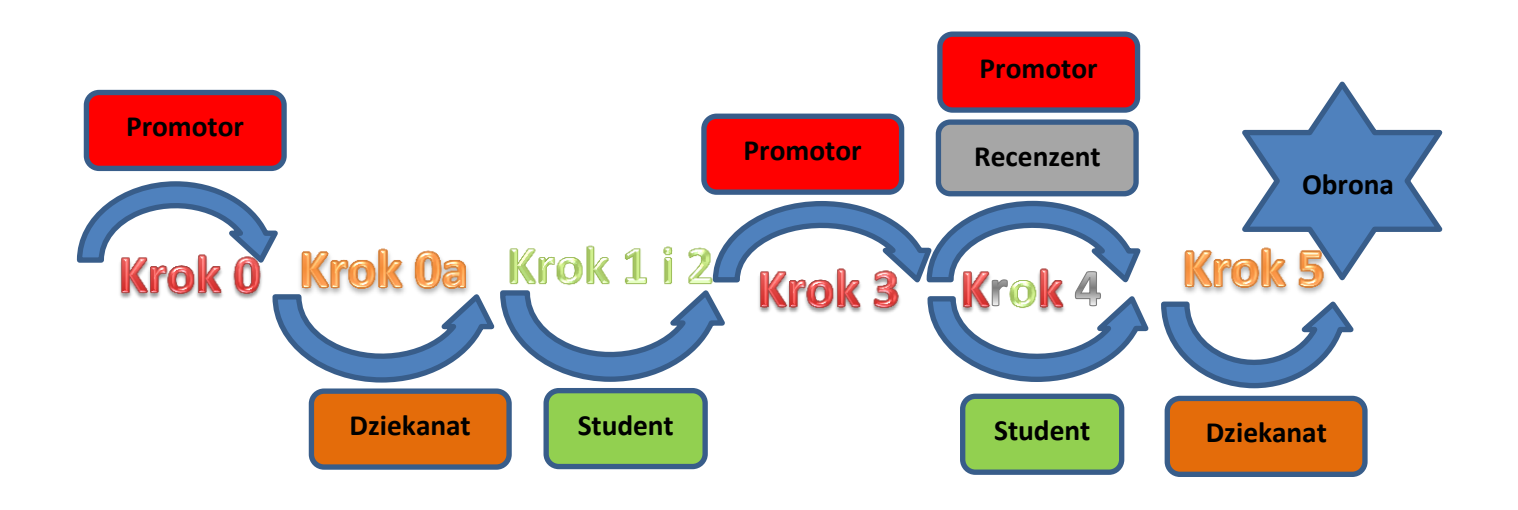

| Krok | Kto       | Zadanie do wykonania                                                                                                    |  |
|------|-----------|----------------------------------------------------------------------------------------------------|--|
| 0    | Promotor  | <ul> <li>Dostarczenie do dziekanatu informacji o planowanych obronach, których jest opiekunem wg wzoru wydrukowanego z APD z własnoręcznym podpisem: <ol> <li>tytułu pracy dyplomowej w języku oryginału wraz z imieniem, nazwiskiem i nr albumu studenta;</li> <li>składu komisji przeprowadzającej egzamin dyplomowy: <ol> <li>imię (imiona), nazwiska, tytuł naukowy lub stopień naukowy promotora;</li> <li>imię (imiona), nazwiska, tytuł naukowy lub stopień naukowy recenzenta;</li> <li>imię (imiona), nazwiska, tytuł naukowy lub stopień naukowy recenzenta;</li> </ol> </li> <li>imię (imiona), nazwiska, tytuł naukowy lub stopień naukowy recenzenta;</li> <li>imię (imiona), nazwiska, tytuł naukowy lub stopień naukowy recenzenta;</li> </ol></li></ul>                                                                                                    |  |
| Oa   | Dziekanat | <ul> <li>Wprowadzenie do systemu USOS na podstawie informacji o planowanych obronach przez promotora zgodnie z krokiem 0: <ol> <li>tytułu pracy dyplomowej w języku oryginału wraz z imieniem, nazwiskiem i nr albumu studenta;</li> <li>składu komisji przeprowadzającej egzamin dyplomowy: <ul> <li>imię (imiona), nazwiska, tytuł naukowy lub stopień naukowy promotora;</li> <li>imię (imiona), nazwiska, tytuł naukowy lub stopień naukowy recenzenta;</li> <li>imię (imiona), nazwiska, tytuł naukowy lub stopień naukowy recenzenta;</li> </ul> </li> <li>imię (imiona), nazwiska, tytuł naukowy lub stopień naukowy recenzenta;</li> <li>imię (imiona), nazwiska, tytuł naukowy lub stopień naukowy recenzenta;</li> <li>imię (imiona), nazwiska, tytuł naukowy lub stopień naukowy recenzenta;</li> <li>imię (imiona), nazwiska, tytuł naukowy lub stopień naukowy recenzenta;</li> <li>imię (imiona), nazwiska, tytuł naukowy lub stopień naukowy recenzenta;</li> <li>imię (imiona), nazwiska, tytuł naukowy lub stopień naukowy przewodniczącego;</li> </ol></li></ul> <li>planowanej daty egzaminu dyplomowego.</li> <li>w polu: "Status pracy w Archiwum Prac Dyplomowych" wartości: "Do modyfikacji (student ma wpisać streszczenie w APD lub USOSweb)" zamiast wartości: "Nie do modyfikacji"; w polu: "Czy archiwizować w APD" wartości: "Archiwizować" zamiast wartości: "Nie archiwizować".</li> |  |

|                         |                                    | Wprowadzenie do systemu APD przed przystąpieniem do egzaminu dyplomowego:                                                                                                    |
|-------------------------|------------------------------------|----------------------------------------------------------------------------------------------------|
|                         |                                    | <ol> <li>języka pracy;</li> <li>tytułu pracy dyplomowej w: jezyku polskim o ile jezykiem oryginału pracy jest jezyk</li> </ol>                                                                    |
|                         |                                    | obcy – maksymalny limit znaków 300;                                                                                                    |
| 1                       | Student                            | 3) zwięzłego streszczenia pracy w języku polskim i języku oryginału, jeżeli praca                                                                                                    |
|                         |                                    | dyplomowa przygotowana jest w innym języku niż polski– maksymalny limit znaków                                                                                                    |
|                         |                                    | 4000;<br>4) stów kluczowych w jozyku polskim – maksymalny limit znaków 1000;                                                                                                    |
|                         |                                    | 4) slow kluczowych w języku polskim – maksymany mini znaków 1000,<br>Rada wydziału może zobowiazać studentów do umieszczenia w pracy angielskiego                                                 |
|                         |                                    | tłumaczenia tytułu oraz streszczenia w tym jezyku. Wówczas w systemie APD należy                                                                                                    |
|                         |                                    | wprowadzić tłumaczenie elementów, o których mowa w punkcie 2) 3) i 4)                                                                                                    |
|                         |                                    |                                                                                                    |
| 2                       | Student                            | Wprowadzenie do systemu APD przed przystąpieniem do egzaminu dyplomowego:                                                                                                    |
|                         |                                    | 1) wersji elektronicznej pracy dyplomowej przygotowanej w postaci jednego pliku w formacje pdf (jeżeli praca zawiera załączniki to pależy je także wprowadzić do                                  |
|                         |                                    | systemu APD jako spakowane do jednego pliku archiwum (ZIP, RAR, 7Z, GZIP)).                                                                                                    |
|                         |                                    |                                                                                                    |
|                         |                                    | Akcentacia danych pracy (lub chiarowania da nanrawy) – nawrót da kraku 1                                                                                                    |
| 3                       | Promotor                           | Akceptacja daných pracy (lub sklerowanie do poprawy) – powrot do kroku 1.                                                                                                    |
|                         |                                    |                                                                                                    |
|                         |                                    | przed przed przystąpieniem do egzaminu dypiomowego oraz po zatwierdzeniu w APD pracy przez kierującego prącą dypiomową (promotora) w dziekanącie jednego                                          |
| Л                       | Student                            | egzemplarza pracy dyplomowej (drukowanego dwustronnie z APD, czcionką nie większą                                                                                                    |
| 4                       | Student                            | niż 12, z odstępami między wierszami nie większymi niż 1,5) wraz z załącznikami,                                                                                                    |
|                         |                                    | oprawionego w: cienki karton i papierowy grzbiet w kolorze wydziału, który jest zgodny z<br>Systemem Identyfikacji Wizualnej Uniwersytetu Wrocławskiego                                           |
|                         |                                    | BYSICHICH INCHIVINGEL WIZUUNCI VIIVEISVIELU WIVEIUWSNIEC                                                                                                    |
|                         |                                    |                                                                                                    |
| A                       | Promotor                           | Wypełnienie oraz zatwierdzenie w systemie APD formularza oceny pracy dyplomowej                                                                                                    |
| 4.                      | <b>Promotor</b>                    | Wypełnienie oraz zatwierdzenie w systemie APD formularza oceny pracy dyplomowej<br>stanowiącej recenzję pracy dyplomowej przez promotora i recenzenta.                                            |
| 4.                      | <b>Promotor</b><br>Recenzent       | Wypełnienie oraz zatwierdzenie w systemie APD formularza oceny pracy dyplomowej<br>stanowiącej recenzję pracy dyplomowej przez promotora i recenzenta.                                            |
| <b>4.</b>               | Promotor<br>Recenzent<br>Dziekanat | Wypełnienie oraz zatwierdzenie w systemie APD formularza oceny pracy dyplomowej<br>stanowiącej recenzję pracy dyplomowej przez promotora i recenzenta.<br>Wydanie protokołu egzaminu dyplomowego. |
| <b>4.</b><br><b>5</b> . | Promotor<br>Recenzent<br>Dziekanat | Wypełnienie oraz zatwierdzenie w systemie APD formularza oceny pracy dyplomowej<br>stanowiącej recenzję pracy dyplomowej przez promotora i recenzenta.<br>Wydanie protokołu egzaminu dyplomowego. |

#### 1. Logowanie do Archiwum Prac Dyplomowych (APD)

W celu zalogowania się do Archiwum Prac dyplomowych należy wejść na stronę:

https://apd.uni.wroc.pl

Po otwarciu strony należy kliknąć w prawym górnym rogu: zaloguj się (Rysunek 1):

| Inimersytet Wordsmoski - Centralny System Uwierzytebiania Nie jesteis załogowa 🔯 |                                              |   |
|----------------------------------------------------------------------------------|----------------------------------------------|---|
| Archiwum Prac                                                                    |                                              |   |
| lic mgr dr                                                                       | INFORMACJE   KATALOG   MOJE PRACE            |   |
| STRONA GŁÓWNA                                                                    | Archiwum Prac Dyplomowych - strona powitalna |   |
| KONTAKT                                                                          |                                              |   |
|                                                                                  |                                              |   |
|                                                                                  |                                              |   |
|                                                                                  |                                              |   |
|                                                                                  |                                              | • |

Rysunek 1

Po kliknięciu **zaloguj się** pojawi się strona Centralnego Systemu Uwierzytelniania. W polu login należy wpisać swój login, a w polu hasło – swoje hasło. Login i hasło są takie same jak przy logowaniu do USOSweb (Rysunek 2):

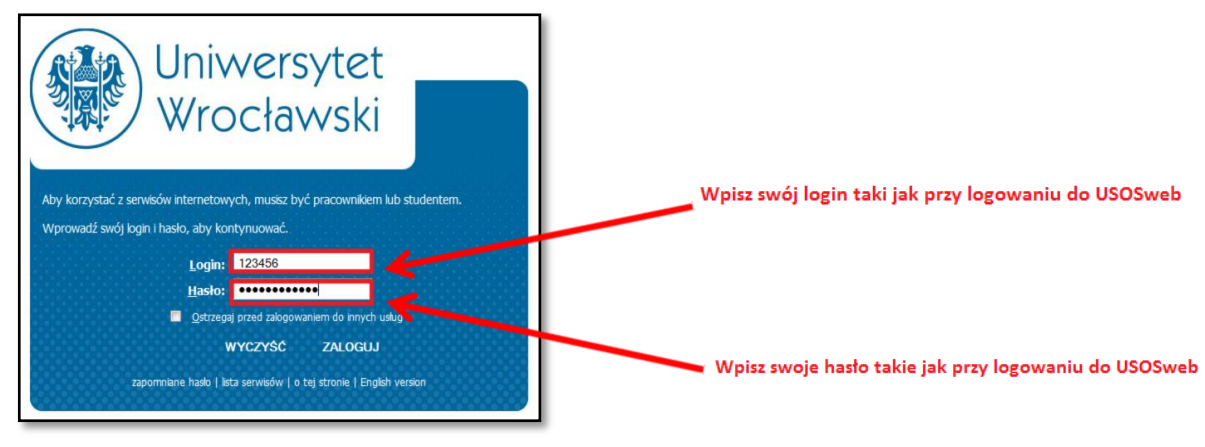

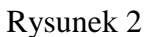

#### 2. Lista prac i zadań

<u>W lewej kolumnie strony znajduje się lista prac</u> pogrupowanych odpowiednio do roli, jaką pełni zalogowany użytkownik. Prace mogą więc znajdować się w grupie "Kierujący pracą" (promotor) lub "Recenzent". Praca pojawia się w tym miejscu w momencie jej zarejestrowania przez dziekanat w systemie USOS.

#### W prawej kolumnie znajdują się zadania do wykonania:

- W przypadku promotora mogą to być zadania "Zaakceptuj dane" lub "Wpisz recenzję" (Rysunek 3).
   Na liście prac do akceptacji pojawiają się prace, które student (autor pracy) przekazał do akceptacji.
- Dla recenzenta mogą to być zadania typu "Wpisz recenzję".
   Na liście prac do wpisania recenzji pojawiają się prace, które zostały zaakceptowane przez promotora (opiekuna pracy) i przekazane do wpisania recenzji. Praca widnieje na tej liście do momentu, aż wszystkie recenzje (promotora i recenzenta) zostaną wpisane.

Jeśli użytkownik nie ma aktualnie żadnych zadań do wykonania to prawa kolumna jest pusta.

| Archiwum Prac                                                                                                    |                                                                                    |                                                                                                    | Part and a second second second second second second second second second second second second second second s | ×     |
|----------------------------------------------------------------------------------------------------|------------------------------------------------------------------------------------|----------------------------------------------------------------------------------------------------|----------------------------------------------------------------------------------------------------|-------|
| NA SKRÖTY<br>U-MAL<br>MOJE PRACE<br>• Icenzetike I<br>• Icenzetike I<br>• Icenzetike I<br>• Icenzetike I<br>• Icenzetike I | Moje prace i zac<br>i<br>Ta strona zaviera<br>pogrupowane są v<br>najvyzej 3 prace | Jania<br>podgląd Twoich prac (lewa kolumna) oraz zadań (prawa kolumna). Prace i zadania<br>w zależności od Twojej roli i ródzaju czymności do wykonania. Każdy podgląd zawiera co<br>o najnowszej dacie złożenia. Aby zobaczyć więcej prac, kliknij nazwę roli lub zadania. |                                                                                                    |       |
| MOJE ZADANIA<br>► licencjackie i<br>magisterskie                                                                           | Prace licencjackie i ma                                                            | agisterskie                                                                                                    | Zadania                                                                                                    |       |
| zaakceptuj dane                                                                                                    | KIERUJĄCY PRACĄ                                                                    | niczlożone   2013                                                                                                    | ZAAKCEPTUJ DANE                                                                                                | 1     |
| MOJE DYPLOMY                                                                                                    |                                                                                    |                                                                                                    | Przykładowa praca magisterska                                                                                  |       |
|                                                                                                    |                                                                                    | polat vezydów                                                                                                    |                                                                                                    |       |
|                                                                                                    | RECENZENT                                                                          | niezlożone   2013                                                                                                    |                                                                                                    |       |
|                                                                                                    |                                                                                    | polat varyakie                                                                                                    |                                                                                                    |       |
|                                                                                                    |                                                                                    |                                                                                                    | Moja strona w katalo                                                                                           | igu 🖻 |

Rysunek 3

W każdej grupie wyświetlają się 3 najnowsze prace. Aby zobaczyć więcej prac, należy kliknąć nazwę roli

(np. "Kierujący pracą") lub zadania (np. "Wpisz recenzję"). Pojawi się wtedy strona zawierająca szczegółową listę wszystkich prac związanych z daną rolą lub zadaniem (Rysunek 4):

| Archiwum Prac                                                                                         | INFORMACJE   KATALOG   MOJE PRACE                                                                                                    |         | X                                                                                      |
|----------------------------------------------------------------------------------------------------|----------------------------------------------------------------------------------------------------|---------|----------------------------------------------------------------------------------------|
| NA SKRÓTY<br>U-MAIL<br>MOJE PRACE<br>I I Gengache I<br>magaterskie<br>I Kennigky pracą<br>I recenzent | Moje prace - Kierujący pracą<br>Rodzaj proc: <i>licencjackie i magisterskie</i> , Rok złożenia: wszystkie, Twoja rola: <i>kierujący pracą</i> . |         |                                                                                        |
| MOJE ZADANIA                                                                                          | K     Elementy 111 z 11       Temat pracy       Seminarium                                                                                      | Autorzy | wszystkie   niezłożone   2013<br>Opiekunowie Data złożenia ▲▼<br>Data zatwierdzenia ▲▼ |
| MOJE DYPLOMY                                                                                          | brak danych                                                                                                    |         | 20 września 2013<br>20 września 2013                                                   |
|                                                                                                    | [33] Wyddial Prawa, Administracji i Ekonomi<br>brak danych<br>[23] Wyddial Prawa, Administracji i Ekonomi                                       |         | 20 czerwca 2013<br>20 czerwca 2013                                                     |
|                                                                                                    | brak danych<br>D23 Wyddii Prew, Administragi i Ekonomi                                                                                          |         | 10 czerwca 2013<br>10 czerwca 2013                                                     |
|                                                                                                    | brak danych<br>[33] Wyddiil Prawe, Administracji i Ekonomi                                                                                      |         | 8 czerwca 2013<br>8 czerwca 2013                                                       |
|                                                                                                    | brak danjich<br>[33] Wyddal Praws, Adminiatracji i Ekonomi                                                                                      |         | 5 czerwca 2013<br>5 czerwca 2013                                                       |
|                                                                                                    | brak danjich<br>[33] Wyddal Prawa, Administracji i Ekonomi                                                                                      |         | brak danych<br>brak danych                                                             |
|                                                                                                    | brak danjich<br>[231005] Dokant Stacjonamych i Nestacjonamych Studów Ekonomi                                                                    |         | brak danych<br>brak danych                                                             |
|                                                                                                    | brak danych<br>[23] Wydde Prave, Administraej i Ekonomi                                                                                         |         | brak danych<br>brak danych                                                             |
|                                                                                                    | brak danych<br>[2] (wydział Prewa, Administracji i Ekonomi                                                                                      |         | brak danych<br>brak danych                                                             |
|                                                                                                    | Przykładowa praca magisterska<br>Tw wpier dwi / macy w jegyku angleśkim.<br>brak donych<br>[2] Wydaji Przewa Administracji i Ekonomii           |         | brak danych<br>brak danych                                                             |
|                                                                                                    | brak danych<br>[23] Wydail Prava, Administracji i Ekonomi                                                                                       |         | brak danych<br>brak danych                                                             |
|                                                                                                    | K         Elementy 111 z 11                                                                                                    |         |                                                                                        |

Rysunek 4

Aby przejść do strony z informacjami o wybranej pracy lub do strony, na której należy wykonać zadanie (zaakceptować pracę lub wpisać recenzję), należy kliknąć tytuł pracy (Rysunek 5):

#### Archiwum Prac NA SKRÓTY Moje prace - Kierujący pracą U-MAIL **(i)** OJE PRACE Rodzaj prac: licencjackie i magisterskie, Rok złożenia: wszystkie, Twoja rola: kierujący pracą. wszystkie | niezłożone | 2013 Elementy 1..11 z 11 >> > **Data złożenia** Data zatwierdzeni 20 września 2013 20 września 2013 MOJE RAPORT va. Administraciji i Ekono 20 czerwca 2013 20 czerwca 2013 a, Administracji i Eko 10 czerwca 2013 10 czerwca 2013 8 czerwca 2013 8 czerwca 2013 5 czerwca 2013 5 czerwca 2013 brak danycl brak danych brak danych brak danych brak dany brak danych brak danych brak danych brak danych brak danych brak danych brak danych Elementy 1..11 z 11

Rysunek 5

Można też wrócić do poprzedniej strony (klikając **MOJE PRACE** w górnym menu) i bezpośrednio kliknąć tytuł pracy znajdujący się kategorii **Zadania**, w tabeli o tytule **Zaakceptuj dane** (Rysunek 6):

| Archiwum Prac                                                                       | INFORMACJE   KATALOG                                                                                                    | MOJE PRACE                                                  |
|-------------------------------------------------------------------------------------|----------------------------------------------------------------------------------------------------|-------------------------------------------------------------|
| HA SKRÖTY<br>U-MAL<br>MOJE PRACE<br>I kongacite i<br>skongacy praca<br>I recenzent  | Moje prace i zadania<br>i<br>Ta strona zawiera podgląd Twoich prac (lewa kolumna) oraz zadań (prawa kolumna). Prace i zadania<br>pogrupowane są w zależniości od Twojej roli i rodzaju czynności do wykonania. Każdy podgląd zawiera co<br>najwyżej 3 prace o najnowszej dacie złożenia. Aby zobaczyć więcej prac, kliknij nazwę roli lub zadania. |                                                             |
| MOJE ZADANA<br>• Iccongotoria<br>• zaskceptuj dane<br>MOJE OVIC UMY<br>MOJE RAPORTY | Prace licencjackie i magisterskie KERUJĄCY FRACĄ readoone   2013 poka recystra                                                                                                    | Zadania<br>ZAAKCEPTUJ DANE<br>Przykładowa praca megisterska |
|                                                                                     | RECENZENT readiations   2027                                                                                                    | Moja strona w katalogu 🗄                                    |

Rysunek 6

Przechodzimy wtedy do strony akceptowania danych pracy.

15.01.2015

#### 3. Promotor – akceptacja pracy

Aby zweryfikować wprowadzone przez studenta informacje o pracy i dodane załączniki, należy kliknąć tytuł pracy wymienionej przy zadaniu "Zaakceptuj dane" (aby zobaczyć pełną listę prac do akceptacji, należy wcześniej kliknąć na nazwę zadania "Zaakceptuj dane") (Patrz poprzedni rysunek – Rysunek 6). Wyświetli się strona zawierająca wprowadzone przez studenta szczegółowe informacje dotyczące pracy (Rysunek 7):

- tytuł w języku polskim oraz tytuł w języku oryginału, jeżeli praca napisana jest w języku obcym,
- streszczenie w języku polskim oraz streszczenie w języku oryginału, jeżeli praca napisana jest w języku obcym,
- słowa kluczowe w języku polskim oraz słowa kluczowe w języku oryginału, jeżeli praca napisana jest w języku obcym,
- załącznik/załączniki zawierające pracę w formie elektronicznej.

Rada wydziału może zobowiązać studentów do umieszczenia w pracy angielskiego tłumaczenia tytułu oraz streszczenia w tym języku. Wówczas w systemie APD wyświetli się wprowadzone przez studenta **tłumaczenie na język angielski**:

- tytułu pracy,
- streszczenia,
- słów kluczowych.

W celu otwarcia załącznika z pracą lub załączników do pracy klikamy nazwy załączników w Tabeli **Pliki** (Rysunek 7):

#### 15.01.2015 USOS 6.0.1

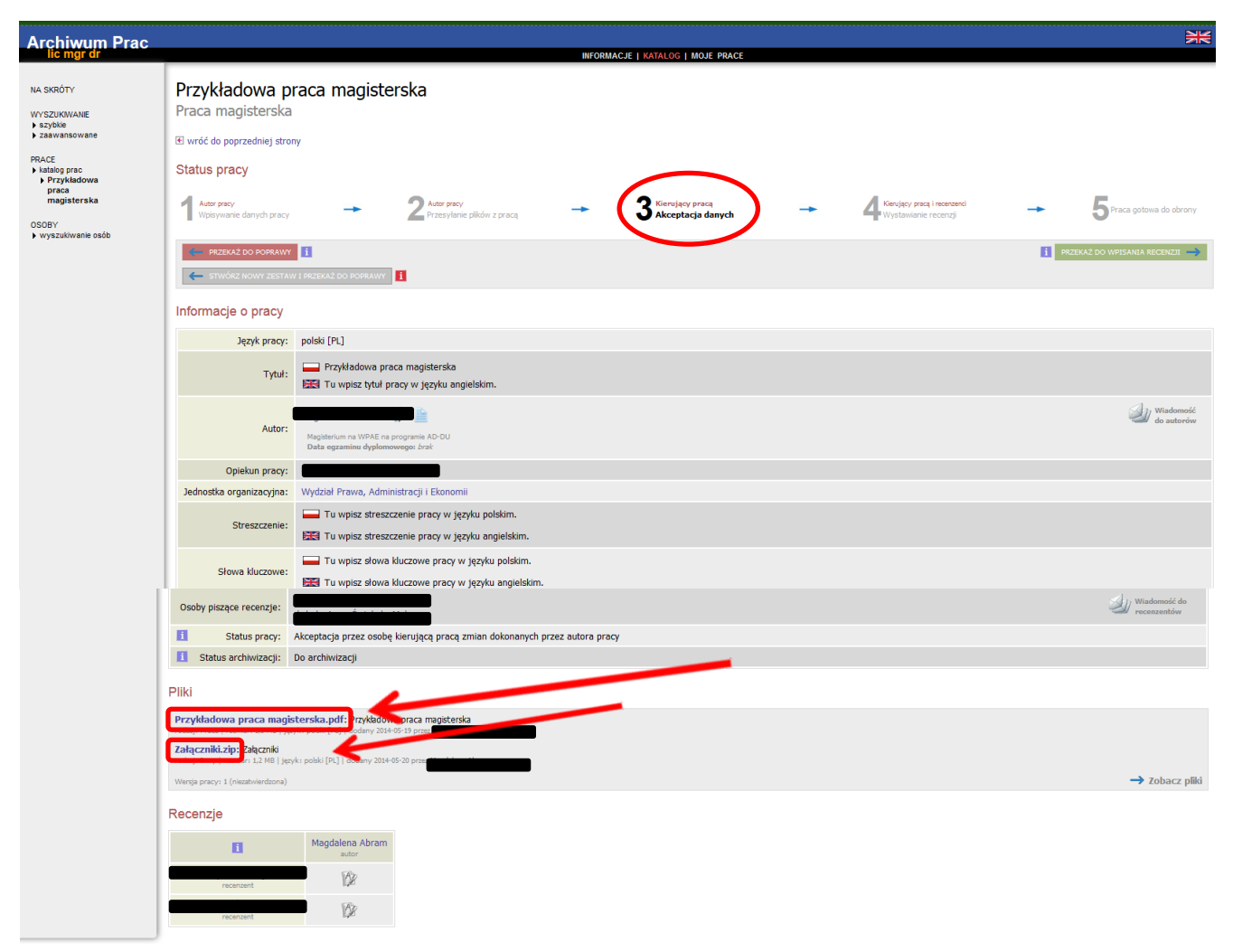

Rysunek 7

Po zweryfikowaniu wprowadzonych danych i załączonych plików zawierających pracę promotor może (Rysunek 8):

- Przekazać do poprawy informacje dotyczące pracy wprowadzone przez studenta w tym celu należy kliknąć czerwony przycisk Przekaż do poprawy. Dostęp do edycji uzyskuje ponownie student, o czym zostanie poinformowany mailowo przez system.
- Zaakceptować wprowadzone przez studenta informacje dotyczące pracy przekazując jednocześnie pracę do wystawienia recenzji – w tym celu należy kliknąć zielony przycisk Przekaż do wpisania recenzji. O tej operacji system poinformuje mailowo recenzentów, którzy jednocześnie otrzymują w systemie APD zadanie dotyczące wypełnienia recenzji.

#### MACJE I KATALOG I MOJE P Przykładowa praca magisterska Praca magisterska 📧 wróć do poprzedniej strony Status pracy 3 Kierujący pracą Akceptacja dai Autor pracy Wpisywani 5Praca AWY i Język pracy: polski [PL] Przykładowa praca magisterska Tytuł: Tu wpisz tytuł pracy w języku angielskim. Wiadomos do autorón 🗖 📝 🗎 Autor:

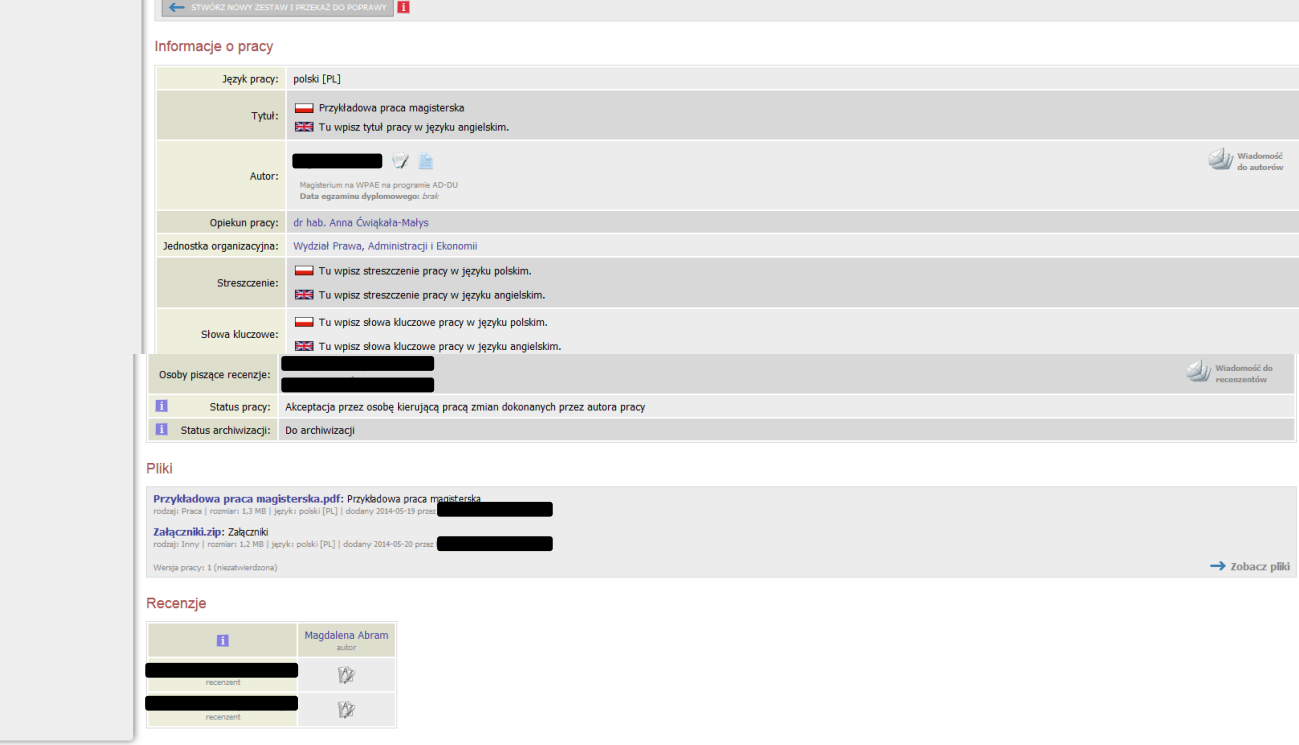

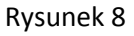

#### 4. Promotor i recenzent – wystawianie recenzji

Archiwum Prac

NA SKRÓTY

WYSZUKIWANIE > szybkie > zaawansowane

Gdy promotor wybierze opcję **Przekaż do wpisania recenzji**, system informuje mailowo recenzentów o możliwości uzupełnienia recenzji (Rysunek 9):

15.01.2015

| Zmiana statusu            | Zmiana statusu pracy                            |  |  |
|---------------------------|-------------------------------------------------|--|--|
| Opiekun pracy zaak        | ceptował wprowadzone dane.                      |  |  |
| Możesz teraz wpisa        | ć recenzję.                                     |  |  |
| Tytuł:                    | Przykładowa praca magisterska                   |  |  |
| Streszczenie:             | Tu wpisz streszczenie pracy w języku polskim.   |  |  |
| Autorzy:                  |                                                 |  |  |
| Kierujący pracą:          |                                                 |  |  |
| Recenzenci:               |                                                 |  |  |
| Data złożenia:            | brak                                            |  |  |
| Data<br>zatwierdzenia:    | brak                                            |  |  |
| Status pracy:             | Wystawianie i zatwierdzenie wszystkich recenzji |  |  |
| Status<br>archiwizacji:   | Zarchiwizowana                                  |  |  |
|                           |                                                 |  |  |
| Archiwum Prac Dyplomowych |                                                 |  |  |

Rysunek 9

Recenzenci otrzymują w systemie APD zadanie wypełnienia recenzji (Rysunek 10):

| Archiwum Prac                                                                                          | INFORMACIE I KATALOG                                                                                                    | MOLE DRACE                                                     |
|----------------------------------------------------------------------------------------------------|----------------------------------------------------------------------------------------------------|----------------------------------------------------------------|
| NA SKRÓTY<br>U-MAL<br>MOJE PRACE<br>I licenjackie i<br>magisterskie<br>I kerujący pracą<br>I recenzent | Moje prace i zadania<br>i<br>Ta strona zaviera podgląd Twoich prac (lewa kolumna) oraz zadań (prawa kolumna). Prace i zadania<br>pogrupowane są w zależności od Twojej roli i rodzaju czymności do wykonania. Każdy podgląd zaviera co<br>najwyżej 3 prace o najnowszej dace złożenia. Aby zobaczyć więcej prac, klisnij nazwę roli lub zadania. |                                                                |
| MOJE ZADANA<br>• licencjackie i<br>magisterskie<br>• wpisz recenzję<br>MOJE DYPLOMY                    | Prace licencjackie i magisterskie<br>KIERUJĄCY PRACĄ nedoto                                                                                                    | Zadania<br>• WPISZ RECENZJĘ I<br>Przykładowa praca magisterska |
| MOJE RAPORTY                                                                                           | RECENZENT niedoto                                                                                                    | Moja strona w katalogu 🕑                                       |

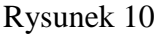

Aby przejść do zadania wpisywania recenzji należy kliknąć tytuł pracy wymienionej przy zadaniu "Wpisz recenzję" (aby zobaczyć pełną listę prac do wpisania recenzji należy wcześniej kliknąć na nazwę zadania "Wpisz recenzję") (Rysunek 11):

| Archiwum Prac                                                                      |                                                                                                    |                                                 |
|------------------------------------------------------------------------------------|----------------------------------------------------------------------------------------------------|-------------------------------------------------|
| NA SKRÓTY<br>U-MAIL                                                                | Moje prace i zadania                                                                                                    | aute Parte                                      |
| MOJE PRACE<br>I licencjackie i<br>magisterskie<br>I kierujący pracą<br>I recenzent | 1<br>Ta strona zawiera podgląd Twoich prac (lewa kolumna) oraz zadań (prawa kolumna). Prace i zadania<br>pogrupowane są w zależności od Twojej roli i rodzaju czymości do wykonania. Każdy podgląd zawiera co<br>najwyżej 3 proce o najnowszej dacie złożenia. Aby zobaczyć więcej prac, kilknij nazwę roli lub zadania. |                                                 |
| MOJE ZADANIA<br>• licencjackie i<br>magisterskie<br>• wpisz recenzję               | Prace licencjackie i magisterskie                                                                                                    | Zadania                                         |
| MOJE DYPLOMY<br>MOJE RAPORTY                                                       | Okręgi i geodezyjne.                                                                                                    | WPISZ RECENZIĘ<br>Przykładowa praca magisterska |
|                                                                                    | niedotore                                                                                                    |                                                 |
|                                                                                    | Typowe funkcje rzeczywiste na powierzchniach.                                                                                                    | Moja strona w katalog                           |

Rysunek 11

Wyświetli się strona ze szczegółami pracy. Aby wypełnić recenzję, należy kliknąć na czerwoną ikonkę znajdującą się przy nazwisku recenzenta w sekcji **Recenzje** znajdującej się pod informacjami o pracy (Rysunek 12). W celu otwarcia załącznika z pracą lub załączników do pracy klikamy nazwy załączników w Tabeli **Pliki** (Rysunek 12):

| Archiwum Prac                                                                                                    |                                                                                                    | INFORMACIE I NATALIOG I NOIE PRACE                                                                                                    | ж                           |
|----------------------------------------------------------------------------------------------------|----------------------------------------------------------------------------------------------------|----------------------------------------------------------------------------------------------------|-----------------------------|
| NA SKIDY<br>WYSZWOWNIE + style<br>+ załone<br>- załonewane<br>- kałosprac<br>- kałosprac<br>- krzykadowa<br>pirca<br>magietrzaka<br>OSGBY<br>- wyszukiwanie odo | Przykładowa p<br>Praca magisterska<br>El wróć do poprzedniej stro<br>Status pracy<br>Mare pary<br>Vojstywane danych pracy<br>Informacje o pracy | raca magisterska<br>ny<br>- 2 <sup>Mar ywy</sup><br>hrzeylere plake z przez<br>- 3 <sup>Marger</sup> ywy<br>Acoptopic darych<br>- 4 <sup>Marger</sup> ywy<br>- 4 <sup>Marger</sup> ywy<br>- 4 <sup>Marger</sup> y | 5 trace getienes de strony  |
|                                                                                                    | Język pracy:                                                                                                    | polski (PL)                                                                                                    |                             |
|                                                                                                    | Tytuł:                                                                                                    | 🔜 Przykładowa praca magisterska<br>1951 Tu wpisz tytuł pracy w języku angleiskim.                                                                                                    |                             |
|                                                                                                    | Autor:                                                                                                    | And Antipathonin and WHAR an programm AD DU<br>Beland and an antipathon and an an an an an an an an an an an an an                                                                                                    | Wiadomość<br>do autorów     |
|                                                                                                    | Opiekun pracy:                                                                                                    |                                                                                                    |                             |
|                                                                                                    | Jednostka organizacyjna:                                                                                                    | Wydział Prowa, Administracji i Ekonomii                                                                                                    |                             |
|                                                                                                    | Streszczenie:                                                                                                    | Tu wpisz streszczenie prozy w języłu polskim.<br>IEGI Tu wpisz streszczenie prozy w języłu angielskim.                                                                                                    |                             |
|                                                                                                    | Słowa kluczowe:                                                                                                    | I'u wpisz słowa kluczowe pracy w języtu polskim.<br>IEGI Tu wpisz słowa kluczowe pracy w języtu angielakim.                                                                                                    |                             |
|                                                                                                    | Osoby piszące recenzje:                                                                                                    |                                                                                                    | Wiadomość do<br>recenzentów |
|                                                                                                    | Status pracy:                                                                                                    | Wystawianie i zatwierdzenie wszystkich recenzji                                                                                                    |                             |
|                                                                                                    | Status archiwizacji:                                                                                                    | Zarchiwizowana                                                                                                    |                             |
|                                                                                                    | Pliki                                                                                                    |                                                                                                    |                             |
|                                                                                                    | Przykładowa praca mag                                                                                                    | isterska.pdf: Pt kkovne v 20 v Stersko                                                                                                    |                             |
|                                                                                                    | Zəłączniki.zip: Zəlączniki                                                                                                    | ry 2014-05-20 pros                                                                                                    |                             |
|                                                                                                    | Wersja pracy: 1                                                                                                    |                                                                                                    | → Zobacz pliki              |
|                                                                                                    | Recenzje                                                                                                    |                                                                                                    |                             |
|                                                                                                    | а                                                                                                    | a.b.r                                                                                                    |                             |
|                                                                                                    | recenzent                                                                                                    |                                                                                                    |                             |
|                                                                                                    | PECENDEN                                                                                                    | r 12                                                                                                    |                             |
|                                                                                                    |                                                                                                    |                                                                                                    |                             |

Rysunek 12

Na kolejnym ekranie wyświetli się **Szkic recenzji**. Aby przejść do edycji recenzji, należy kliknąć **Edytuj odpowiedzi** (Rysunek 13):

| Archiwum Prac                          |                                                                                                    | XK                         |  |  |  |
|----------------------------------------|----------------------------------------------------------------------------------------------------|----------------------------|--|--|--|
| ne nigr ar                             | INFORMACJE   KATALOG   MOJE PRACE                                                                                                    |                            |  |  |  |
| NA SKRÓTY                              | Szkic recenzji                                                                                                    |                            |  |  |  |
| WYSZUKIWANE<br>szybkie                 | Przykładowa praca magisterska                                                                                                    |                            |  |  |  |
| > zaawansowane                         | E wróć do pracy                                                                                                    |                            |  |  |  |
| PRACE  katalog prac  Przykładowa praca | Dane recenzji                                                                                                    |                            |  |  |  |
| magisterska<br>szkic recenzji          | Tytuł pracy: Przykładowa praca magisterska                                                                                                    |                            |  |  |  |
| OSOBY                                  | Autor pracy:                                                                                                    |                            |  |  |  |
| wyszukiwanie osób                      | Słowa kluczowe: Tu wpisz słowa kluczowe pracy w języku polskim.                                                                                     |                            |  |  |  |
|                                        | Zestaw pytań: [23] Prawo                                                                                                    |                            |  |  |  |
|                                        | Recenzent:                                                                                                    |                            |  |  |  |
|                                        | Wersja pracy: 1                                                                                                    |                            |  |  |  |
|                                        | Pliki związane z recenzowaną wersją pracy                                                                                                    |                            |  |  |  |
|                                        | Przykładowa praca magisterska.pdf: Przykładowa praca magisterska<br>rodaji: Praca   romian: 1.3 MB  (spyk): polski [Pk.] (dodany: 2014-06-19 prace) |                            |  |  |  |
|                                        | Załączniki.zip: Załącniki<br>rodaj: Inny   rozmiar: 1.3 MB   jązyk: polski [94.]   dodany 2014-05-20 prast                                          |                            |  |  |  |
|                                        | Wenja pracy: 1                                                                                                    |                            |  |  |  |
|                                        | Treść recenzji                                                                                                    |                            |  |  |  |
|                                        |                                                                                                    |                            |  |  |  |
|                                        | Recenzja nie jest jeszcze gotowa do zatwierdzenia:<br>Nie udzielono odpowiedzi na pytania o numerach: 1, 2, 3, 4, 5, 6, 7, 8<br>Nie wybrano oceny   |                            |  |  |  |
|                                        |                                                                                                    | ZATWIERDŹ RECENZJĘ WYCZYŚĆ |  |  |  |
|                                        | 1. Czy treść pracy odpowiada tematowi określonemu w tytule?                                                                                         |                            |  |  |  |
|                                        | brak odpowiedzi                                                                                                    |                            |  |  |  |
|                                        | 2. Ocena układu pracy, struktury podziału treści, kolejności rozdziałów, kompletności tez itp.                                                      |                            |  |  |  |
|                                        | brak odpowiedzi                                                                                                    |                            |  |  |  |
|                                        | 3. Merytoryczna ocena                                                                                                    |                            |  |  |  |
|                                        | brak odpowiedzi                                                                                                    |                            |  |  |  |
|                                        | 4. Czy i w jakim zakresie praca stanowi nowe ujęcie                                                                                                 |                            |  |  |  |
|                                        | brak odpowiedzi                                                                                                    |                            |  |  |  |
|                                        | 5. Charakterystyka doboru i wykorzystania źródeł                                                                                                    |                            |  |  |  |
|                                        | brak odpowiedzi                                                                                                    |                            |  |  |  |
|                                        | 6. Ocena formalnej strony pracy (poprawność języka, opanowanie techniki pisania pracy, spis rzeczy, odsyłacze)                                      |                            |  |  |  |
|                                        | brak odpowiedzi                                                                                                    |                            |  |  |  |
|                                        | 7. Sposób wykorzystania pracy (publikacja, udostępnienie instytucjom, materiał źródłowy)                                                            |                            |  |  |  |
|                                        | brak odpowiedzi                                                                                                    |                            |  |  |  |
|                                        | 8. Inne uwagi                                                                                                    |                            |  |  |  |
|                                        | brak odpowiedzi                                                                                                    |                            |  |  |  |
|                                        | 9. Ocena pracy                                                                                                    |                            |  |  |  |
|                                        | brak                                                                                                    |                            |  |  |  |
|                                        |                                                                                                    | ZATWIERDŹ RECENZJĘ WYCZYŚĆ |  |  |  |
|                                        | 1                                                                                                    |                            |  |  |  |

Rysunek 13

Otworzy się strona z możliwością wpisywania tekstu pod każdym z pytań.

Podczas edycji recenzji można zapisać zmiany klikając **Zapisz**. Dodatkowo co 60 sekund automatycznie

zapisywana jest wersja robocza wypełnianej recenzji (Rysunek 14):

NA SKRÓTY Edycja recenzji Przykładowa praca magisterska WYSZUKWANE szybkie zaawansowane 🖲 wróć do pracy PRACE katalog prac Przykładowa praca magisterska kedycja recenzji Dane recenzji Tytuł pracy: Przykładowa praca magisterska Autor pracy: OSOBY • wyszukiwanie osób Słowa kluczowe: Tu wpisz słowa kluczowe pracy w języku polskim. Zestaw pytań: [23] Prawo Recenzent: Wersja pracy: 1 Pliki związane z recenzowaną wersją pracy Przykładowa praca magisterska.pdf: Przykładowa praca magisterska.pdf: Przykładowa prac Załączniki.zip: Załączniki dobio teoret i sozmiari 1.2 MB | języka Wersja pracy: 1 Treść recenzji 4 Wszystkie pola są wymagane i skopiuj... Zapisz ZAPISZ I ZAKOŃCZ EDYCJĘ WYCZYŚĆ 1. Czy treść pracy odpowiada tematowi określonemu w tytułe? Limit 50, wprowadzono 35 znakow Tutaj wpisz odpowiedź na pytanie 1. 2. Ocena układu pracy, struktury podziału treści, kolejności rozdziałów, kompletności tez itp. Limit 50, wprowadzono 35 znaków Tutaj wpisz odpowiedź na pytanie 2. 3. Merytoryczna ocena Limit 50, wprowadzono 35 znaków Tutaj wpisz odpowiedź na pytanie 3. 4. Czy i w jakim zakresie praca stanowi nowe ujęcie 5. Charakterystyka doboru i wykorzystania źródeł 6. Ocena formalnej strony pracy (poprawność języka, opanowanie techniki pisania pracy, spis rzeczy, odsyłacze) 7. Sposób wykorzystania pracy (publikacja, udostępnienie instytucjom, materiał źródłowy) 8. Inne uwagi 9. Ocena pracy ZAPISZ I ZAKOŃCZ EDYCJĘ WYCZYŚĆ

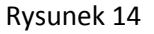

15.01.2015

Aby zakończyć edycję recenzji, należy kliknąć **Zapisz i zakończ edycję** – zmiany zostaną zapisane (Rysunek 15):

| NA SKRÓTY                                                   | Edycja recenzji                                                                                                    |
|-------------------------------------------------------------|----------------------------------------------------------------------------------------------------|
| WYSZUKIWANE<br>> szybkie                                    | Przykładowa praca magisterska                                                                                                    |
| > zaawansowane                                              | III wród do pracy                                                                                                    |
| <ul> <li>katalog prac</li> <li>Przykładowa praca</li> </ul> | Dane recenzji                                                                                                    |
| <ul> <li>edycja recenzji</li> </ul>                         | Tytuł pracy: Przykładowa praca magisterska                                                                                                    |
| OSOBY<br>• wyszukiwanie osób                                | Słowa kluczowe Tu wpisz słowa kluczowe pracy w języku polskim.                                                                                                    |
|                                                             | Zestaw pytań: [23] Prawo                                                                                                    |
|                                                             | Receivent:                                                                                                    |
|                                                             |                                                                                                    |
|                                                             | Prink związane z recenzowaną wersją pracy                                                                                                    |
|                                                             | rrdzaj produ moglek cisala juli rrdzimova produ i zakona za zakona zakona zakona zakona zakona zakona zakona za<br>rodzi prozi rodzi zakona zakona zakona zakona zakona zakona zakona zakona zakona zakona zakona zakona zakona zak |
|                                                             | rodtaj: Inny   nemiar 1,2 MB   jegvk: polski [Pk]   dodany 2014-05-20 prast                                                                                                    |
|                                                             | Weijeptoy: 1                                                                                                    |
|                                                             | Tresc recenzji                                                                                                    |
|                                                             | Wszystkie pola są wymagane                                                                                                    |
|                                                             |                                                                                                    |
|                                                             | 1         SKOPULL         ZAPISZ I ZAKOŃCZ EDICE;         WCZYŚĆ                                                                                                    |
|                                                             | 1. Czy treść pracy odpowiada tematowi określonemu w tytule?                                                                                                    |
|                                                             | Linit 50, iupromotiono 35 maldow<br>Tutaj wpisz odpowiedź na pytanie 1.                                                                                                    |
|                                                             |                                                                                                    |
|                                                             |                                                                                                    |
|                                                             | 2. Ocena układu pracy, struktury podziału treści, kolejności rozdziałów, kompletności tez itp.                                                                                                    |
|                                                             | Linit 50, uprovadano 35 sraków Tutaj vojski od poviedź na pytanie 2.                                                                                                    |
|                                                             |                                                                                                    |
|                                                             |                                                                                                    |
|                                                             | 3. Merytoryczna ocena                                                                                                    |
|                                                             | Linit 50, ipprovadano 35 analiów<br>Tutaj vojez odpowiedź na pytanie 3.                                                                                                    |
|                                                             |                                                                                                    |
|                                                             |                                                                                                    |
|                                                             | 4. Czy i w jakim zakresie praca stanowi nowe ujęcie                                                                                                    |
|                                                             | Linit 50, vprovadono 35 znaków Tutaj wpisz odpowiedź na pytanie 4.                                                                                                    |
|                                                             |                                                                                                    |
|                                                             |                                                                                                    |
|                                                             | 5. Charakterystyka doboru i wykorzystania źródeł                                                                                                    |
|                                                             | Lmt 50, wprawdono 35 snałow<br>Tutaj wpier odpowiedź na pytanie 5.                                                                                                    |
|                                                             |                                                                                                    |
|                                                             |                                                                                                    |
|                                                             | 6. Ocena formalnej strony pracy (poprawność języka, opanowanie techniki pisania pracy, spis rzeczy, odsyłacze)                                                                                                    |
|                                                             | Linit Su, ingrovinastoro 55 zakow<br>Tutaji wpisz odpowiedź na pytanie 6                                                                                                    |
|                                                             |                                                                                                    |
|                                                             |                                                                                                    |
|                                                             | Sposób wykorzystania pracy (publikacja, udostępnienie instytucjom, materiał źródłowy) Unit 50, wprowskoro 0 zwiów                                                                                                    |
|                                                             |                                                                                                    |
|                                                             |                                                                                                    |
|                                                             |                                                                                                    |
|                                                             | Anne uwagu     Umit 50, vprowadzono 0 znaków                                                                                                    |
|                                                             |                                                                                                    |
|                                                             |                                                                                                    |
|                                                             | 9 Orona pravy                                                                                                    |
|                                                             | - wybiez ocenę -                                                                                                    |
|                                                             | 30000L.         24952         Otatili taple odly/rig or 14/58         24952.1 ZMONCZ B2PCK;         WYCZYŚĆ                                                                                                    |
|                                                             |                                                                                                    |

Rysunek 15

Zostanie wyświetlony ekran Szkic recenzji (Rysunek 16).

Do momentu ostatecznego zatwierdzenia recenzji można powrócić do edycji recenzji klikając **Edytuj odpowiedzi** (Rysunek 16):

| NA SKRÓTY                                                   | Szkic recenzii                                                                                                    |                            |  |  |  |  |  |  |
|-------------------------------------------------------------|----------------------------------------------------------------------------------------------------|----------------------------|--|--|--|--|--|--|
| WYSZUKIWANE                                                 | Przykładowa praca magisterska                                                                                                    |                            |  |  |  |  |  |  |
| <ul> <li>szybkie</li> <li>zaawansowane</li> </ul>           | Read A series                                                                                                    |                            |  |  |  |  |  |  |
| PRACE                                                       | as who as a second second s |                            |  |  |  |  |  |  |
| <ul> <li>katalog prac</li> <li>Przykładowa praca</li> </ul> | Dane recenzji                                                                                                    |                            |  |  |  |  |  |  |
| magisterska<br>▶ szkic recenzji                             | Tytuł pracy: Przykładowa praca magisterska                                                                                                    |                            |  |  |  |  |  |  |
| OSOBY                                                       | Autor pracy:                                                                                                    |                            |  |  |  |  |  |  |
| wyszukiwanie osób                                           | Słowa kluczowe: Tu wpisz słowa kluczowe pracy w języku polskim.                                                                                                    |                            |  |  |  |  |  |  |
|                                                             | Zestaw pytań: [23] Prawo                                                                                                    |                            |  |  |  |  |  |  |
|                                                             | Recenzent:                                                                                                    |                            |  |  |  |  |  |  |
|                                                             | Wersja pracy: 1                                                                                                    |                            |  |  |  |  |  |  |
|                                                             | Pliki związane z recenzowaną wersją pracy                                                                                                    |                            |  |  |  |  |  |  |
|                                                             | Przykładowa praca manisterska, pdf: Przykładowa praca manisterska                                                                                                    |                            |  |  |  |  |  |  |
|                                                             | rodaji Praza (rozniari 1.3 HB) jegvik politi [PL] (dodeny 2014 65:13 praza                                                                                                    |                            |  |  |  |  |  |  |
|                                                             | Załączniki dpi: Załącniki<br>rodnji tiwi (rodnich 12.00 li jezik polski (1%.) i dodany 2014/05.20 prag                                                                                                    |                            |  |  |  |  |  |  |
|                                                             | Wentje pracy i 1                                                                                                    |                            |  |  |  |  |  |  |
|                                                             |                                                                                                    |                            |  |  |  |  |  |  |
|                                                             |                                                                                                    |                            |  |  |  |  |  |  |
|                                                             |                                                                                                    |                            |  |  |  |  |  |  |
|                                                             | Recenzja nie jest jeszcze gotowa do zabwierdzenia:<br>Nie udzielono odpowiedzi na pytrania o numerach 7, 8                                                                                                    |                            |  |  |  |  |  |  |
|                                                             | Nie wybrano oceny                                                                                                    |                            |  |  |  |  |  |  |
|                                                             |                                                                                                    |                            |  |  |  |  |  |  |
|                                                             |                                                                                                    | ZATWIERDŹ RECENZJĘ WYCZYŚĆ |  |  |  |  |  |  |
|                                                             | 1. Czy treść pracy odpowiada tematowi określonemu w tytule?                                                                                                    |                            |  |  |  |  |  |  |
|                                                             | Tutaj vipisz odpowiedź na pytanie 1.                                                                                                    |                            |  |  |  |  |  |  |
|                                                             | 2. Ocena układu pracy, struktury podziału treści, kolejności rozdziałów, kompletności tez itp.                                                                                                    |                            |  |  |  |  |  |  |
|                                                             | Tutaj vipisz odpowiedź na pytanie 2.                                                                                                    |                            |  |  |  |  |  |  |
|                                                             | 3. Merytoryczna ocena                                                                                                    |                            |  |  |  |  |  |  |
|                                                             | Tutaj wpisz odpowiedź na pytanie 3.                                                                                                    |                            |  |  |  |  |  |  |
|                                                             | 4. Czy i w jakim zakresie praca stanowi nowe ujęcie                                                                                                    |                            |  |  |  |  |  |  |
|                                                             | Tutaj wpisz odpowiedź na pytanie 4.                                                                                                    |                            |  |  |  |  |  |  |
|                                                             | 5. Charakterystyka doboru i wykorzystania źródeł                                                                                                    |                            |  |  |  |  |  |  |
|                                                             | Tutaj vepisz odpowiedź na pytanie 5.                                                                                                    |                            |  |  |  |  |  |  |
|                                                             | <ol> <li>Ocena formalnej strony pracy (poprawność języka, opanowanie techniki pisania pracy, spis rzeczy, odsyłacze)</li> </ol>                                                                                                    |                            |  |  |  |  |  |  |
|                                                             | Tutaj vojisz odpowiedź na pytanie 6.                                                                                                    |                            |  |  |  |  |  |  |
|                                                             | <ol> <li>Sposób wykorzystania pracy (publikacja, udostępnienie instytucjom, materiał źródłowy)</li> </ol>                                                                                                    |                            |  |  |  |  |  |  |
|                                                             | brak adpowiedzi                                                                                                    |                            |  |  |  |  |  |  |
|                                                             | 8. Inne uwagi                                                                                                    |                            |  |  |  |  |  |  |
|                                                             |                                                                                                    |                            |  |  |  |  |  |  |
|                                                             | 9. Ucena pracy                                                                                                    |                            |  |  |  |  |  |  |
|                                                             |                                                                                                    |                            |  |  |  |  |  |  |
|                                                             |                                                                                                    | ZATWIERDZ RECENZJĘ WYCZYSC |  |  |  |  |  |  |

Rysunek 16

Aby zakończyć edycję recenzji, należy kliknąć **Zapisz i zakończ edycję** (Rysunek 17) – zmiany zostaną zapisane i pojawi się ekran **Szkic recenzji**.

| NA SKRÓTY                          | Edycja recenzji                                                                                                    |
|------------------------------------|----------------------------------------------------------------------------------------------------|
| WYSZUKWANIE                        | Przykładowa praca magisterska                                                                                                    |
| > zaawansowane                     | ∉ wróć do pracy                                                                                                    |
| katalog prac     Przykładowa praca | Dane recenzji                                                                                                    |
| magisterska<br>▶ edycja recenzji   | Tytuł pracy: Przykładowa praca magisterska                                                                                                    |
| OSOBY<br>• wyszukiwanie osób       | Autor pracy: Słowa kluczowe oracy w jezyku polskim.                                                                                                    |
|                                    | Zestaw pytań: [23] Prawo                                                                                                    |
|                                    | Received: a second second seco |
|                                    |                                                                                                    |
|                                    | Pilki związane z recenzowaną wersją pracy                                                                                                    |
|                                    | rodaji Praz   rozmiri 1,3 MB   jegiki polaki (PL)   dodany 2014-06-19 praz                                                                                                    |
|                                    | zarajuzimu.chp. zarajuzimu.chp. zarajuzimu.che jego zarajuzimu.che zarajuzimu.che zarajuzimu.che zarajuzimu.che<br>rodolgi: Inny Iroshieri: 1.2 MB   jego/s: polisic [PL]   dodeny 2014-05-20 preset                                                                                                    |
|                                    | Werja pracy: 1                                                                                                    |
|                                    | Treść recenzji                                                                                                    |
|                                    | Wszystkie pola sa wymagane                                                                                                    |
|                                    |                                                                                                    |
|                                    | I SNOMU ZAMISZ ZAMOŃCZ EMICKĘ WYCZYŚĆ                                                                                                    |
|                                    | 1. Czy treść pracy odpowiada tematowi określonemu w tytule?                                                                                                    |
|                                    | Linit 50, uprovadoro 35 znalów<br>Tutaj wpisz odpowiedź na pytanie 1.                                                                                                    |
|                                    |                                                                                                    |
|                                    |                                                                                                    |
|                                    | 2. Ocena układu pracy, struktury podziału treści, kolejności rozdziałów, kompletności tez itp.                                                                                                    |
|                                    | Limit 50, improvedzono 35 znaków<br>Trutaj wpisz odpowiedź na pytanie 2.                                                                                                    |
|                                    |                                                                                                    |
|                                    |                                                                                                    |
|                                    | 3. Merytoryczna ocena                                                                                                    |
|                                    | Lint 50, wprowedzono 35 znaków<br>Tutaj wpisz odpowiedź na pytanie 3.                                                                                                    |
|                                    |                                                                                                    |
|                                    |                                                                                                    |
|                                    | 4. Czy i w jakim zakresie praca stanowi nowe ujęcie                                                                                                    |
|                                    | Tutaj vipis odpoviedna za nativi<br>Tutaj vipis odpovied na pytanie 4.                                                                                                    |
|                                    |                                                                                                    |
|                                    |                                                                                                    |
|                                    | 5. Charakterystyka doboru i wykorzystania źródeł                                                                                                    |
|                                    | Tutaj wpisz odpowiedź na pytanie 5.                                                                                                    |
|                                    |                                                                                                    |
|                                    |                                                                                                    |
|                                    | Ocena formalnej strony pracy (poprawność języka, opanowanie techniki pisania pracy, spis rzeczy, odsyłacze) Unit 50, wprowsdzoro 35 zwiów                                                                                                    |
|                                    | Tutaj wpisz odpowiedź na pytanie 6j.                                                                                                    |
|                                    |                                                                                                    |
|                                    | Concilio universitati para (autiliaria, unistaniaia inclusion material inclusion)                                                                                                    |
|                                    | //         Oposou myrozzystenie pravy (provinacja, ouoscępnicane nastytucjoni, materini ztotnowy)           Unit 50, inponatoro 35 znałów                                                                                                    |
|                                    | Tutaj wpisz odpowiedz na pytanie 7.                                                                                                    |
|                                    |                                                                                                    |
|                                    | 8. Inne uwaai                                                                                                    |
|                                    | Limt 50, wprowedneno 35 znaków                                                                                                    |
|                                    | I role miler onhouser us hirstlig or                                                                                                    |
|                                    |                                                                                                    |
|                                    | 9. Ocena pracy                                                                                                    |
|                                    | 3,5                                                                                                    |
|                                    | II SIGRUU ZARSZ ZARSZ Z                                                                                                    |
|                                    |                                                                                                    |

Rysunek 17

15.01.2015

15.01.2015 USOS 6.0.1

Kiedy zostaną udzielone odpowiedzi na wszystkie pytania recenzję, należy zatwierdzić klikając Zatwierdź

#### recenzję (Rysunek 18):

| Archiwum Prac               |                                       |                                                                                                    |  |  |  |  |  |  |
|-----------------------------|---------------------------------------|----------------------------------------------------------------------------------------------------|--|--|--|--|--|--|
| lic mgr ar                  |                                       | INFORMACJE   KATALOG   MOJE PRACE                                                                                                    |  |  |  |  |  |  |
| NA SKRÓTY                   | Szkic rece                            | Inzii                                                                                                    |  |  |  |  |  |  |
|                             | Dzykładowa przez magisterska          |                                                                                                    |  |  |  |  |  |  |
| <ul> <li>szybkie</li> </ul> |                                       |                                                                                                    |  |  |  |  |  |  |
| zaawansowane                | El wróć do pracy                      |                                                                                                    |  |  |  |  |  |  |
| PRACE                       | Dane recenzji                         | i                                                                                                    |  |  |  |  |  |  |
| magisterska                 | Tytuł pracy:                          | Przykładowa praca magisterska                                                                                                    |  |  |  |  |  |  |
| OSOBY                       | Autor pracy:                          |                                                                                                    |  |  |  |  |  |  |
| wyszukiwanie osób           | Słowa kluczowe:                       | Tu wpisz słowa kluczowe pracy w języku polskim.                                                                                                    |  |  |  |  |  |  |
|                             | Zestaw pytań:                         | [23] Prawo                                                                                                    |  |  |  |  |  |  |
|                             | Recenzent:                            |                                                                                                    |  |  |  |  |  |  |
|                             | Wersja pracy:                         | 1                                                                                                    |  |  |  |  |  |  |
|                             |                                       |                                                                                                    |  |  |  |  |  |  |
|                             | Pliki związane                        | a z recenzowaną wersją pracy                                                                                                    |  |  |  |  |  |  |
|                             | Przykładowa prz                       | raca magisterska pdf: Prykłowa prac mogisterska<br>na 1 mili pości nastriji pli i dowar ustaria i nastriji pli i pli i nastriji pli i pli pl           |  |  |  |  |  |  |
|                             | Załączniki.zip: Za                    | Jagozniki                                                                                                    |  |  |  |  |  |  |
|                             | rodzaj: Inny   rozmiar:               | 1 12 MB   Jepyks polski [PL]   dodeny 2014-05-20 pras                                                                                                    |  |  |  |  |  |  |
|                             | Wersja pracy: 1                       |                                                                                                    |  |  |  |  |  |  |
|                             | Treść recenzji                        |                                                                                                    |  |  |  |  |  |  |
|                             |                                       |                                                                                                    |  |  |  |  |  |  |
|                             | Recenzja jest gotowa do zatwierdzenia |                                                                                                    |  |  |  |  |  |  |
|                             |                                       |                                                                                                    |  |  |  |  |  |  |
|                             |                                       |                                                                                                    |  |  |  |  |  |  |
|                             | i skopiuj                             | EDITUD COPONIEDZI                                                                                                    |  |  |  |  |  |  |
|                             | 1. Czy treść j                        | pracy odpowiada tematowi określonemu w tytule?                                                                                                    |  |  |  |  |  |  |
|                             | Tutaj wpisz                           | z odpowiedź na pytanie 1.                                                                                                    |  |  |  |  |  |  |
|                             | 2. Ocena ukła                         | adu pracy, struktury podziału treści, kolejności rozdziałów, kompletności tez itp.                                                                                                    |  |  |  |  |  |  |
|                             | Tutaj wpisz                           | c odpoviedž na pytanie 2.                                                                                                    |  |  |  |  |  |  |
|                             | 3. Merytoryc                          | zna ocena<br>od ovršet konstanja 2                                                                                                    |  |  |  |  |  |  |
|                             | 4 Cravia w jaki                       | uppowier na pyrane st.                                                                                                    |  |  |  |  |  |  |
|                             | <ol> <li>Czy i w jaki</li> </ol>      | uni zanicese praca scinivi nuve ujęce<br>odowiada se otoria A                                                                                                    |  |  |  |  |  |  |
|                             | 5 Charakter                           |                                                                                                    |  |  |  |  |  |  |
|                             | J. Charaktery                         | yayaa uuuuu wyxu xysaana zuuee<br>oomuuda aa aaraana S                                                                                                    |  |  |  |  |  |  |
|                             | 6 Ocona form                          | ungonina in grunn sa<br>malai tangu yang (ang-ung-tingta) ang ung-ung-ung-tang ung-ung-ung-ung-ung-ung-ung-ung-ung-ung-                                                                                                    |  |  |  |  |  |  |
|                             | Tutai woisz                           | name proving proception of the province person operation of the process process process of the process process of the process of the process  |  |  |  |  |  |  |
|                             | 7 Sposób way                          |                                                                                                    |  |  |  |  |  |  |
|                             | Tutai weiez                           |                                                                                                    |  |  |  |  |  |  |
|                             | 8. Inne uwadi                         | a construction of plantic and the second second sec |  |  |  |  |  |  |
|                             | Tutai woice                           | r odovišati na priznica 8                                                                                                    |  |  |  |  |  |  |
|                             | Ocena proc                            | vapornasi na pipunis vi                                                                                                    |  |  |  |  |  |  |
|                             | 2.5                                   | ۲                                                                                                    |  |  |  |  |  |  |
|                             | 3,3                                   |                                                                                                    |  |  |  |  |  |  |
|                             | SKOPIUJ                               | EDTUI COPONIEDZI                                                                                                    |  |  |  |  |  |  |

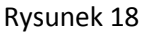

Zatwierdzonej recenzji nie będzie można więcej edytować, dlatego operację tę należy potwierdzić (Rysunek 19):

| Treś | c recenzji<br>Recenzja jest gotowa do zatwierdzenia |                                                                                                    |                     |        |
|------|-----------------------------------------------------|----------------------------------------------------------------------------------------------------|---------------------|--------|
| 0    | SKOPIUL EDYTU) OOPOWIEDZI                           |                                                                                                    | ZATWIERDŹ RECEICZIĘ | mczyść |
| 1.   | Czy treść pracy odpowiada tematowi okre             |                                                                                                    |                     |        |
|      | Tutaj wpisz odpowiedź na pytanie 1.                 | Czy na pewno chcesz zatwierdzić tę recenzję? Zatwierdzonej recenzji nie można będzie więcej edytować. |                     |        |
| 2.   | Ocena układu pracy, struktury podziału tro          |                                                                                                    |                     |        |
|      | Tutaj wpisz odpowiedź na pytanie 2.                 |                                                                                                    |                     |        |
| з.   | Merytoryczna ocena                                  | - Andrig                                                                                              |                     |        |
|      | Tutaj wpisz odpowiedź na pytanie 3.                 |                                                                                                    |                     |        |
| 4.   | Czy i w jakim zakresie praca stanowi nowe           | ıjçde                                                                                                 |                     |        |
|      | Tutaj wpisz odpowiedź na pytanie 4.                 |                                                                                                    |                     |        |
|      |                                                     |                                                                                                    |                     |        |

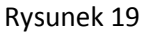

15.01.2015 USOS 6.0.1

Po zatwierdzeniu recenzji ikonka recenzji zmienia kolor z czerwonego na zielony (Rysunek 20):

| Archiwum Prac                                                                                                    |                                                                                                    |                                                                                                    | INFORMA | C IF I NATALOG I MOJE PRACE              |   |                                                    |   | 米                                    |
|----------------------------------------------------------------------------------------------------|----------------------------------------------------------------------------------------------------|----------------------------------------------------------------------------------------------------|---------|------------------------------------------|---|----------------------------------------------------|---|--------------------------------------|
| NA SKRÖTY<br>WYSZUKOWANE<br>I szybbo<br>Zawiwnsowne<br>PRACE<br>J Jakob prac<br>J Prace<br>magisterska<br>magisterska<br>OSOBY<br>I wyszukiwale osób | Przykładowa p<br>Praca magisterska<br>I wróć do poprzedniej stro<br>Status pracy<br>Mosowane darych pracy                                        | raca magisterska<br>ny<br>→ 2 <sup>Atter pixy</sup><br>Processive obder z oraca                                                             |         | <b>3</b> Kenderi zest<br>Aksosaci dinyth | + | Kenjey praci<br>Processeci<br>Wystawianie recenzji | + | 5 <sup>Praces</sup> gotowa do obrony |
|                                                                                                    | Jezyk pracy:                                                                                                    | polski [PL]                                                                                                    |         |                                          |   |                                                    |   |                                      |
|                                                                                                    | Tytuł:                                                                                                    | <ul> <li>Przykładowa praca magisterska</li> <li>Tu wpisz tytuł pracy w języku angielskim.</li> </ul>                                        |         |                                          |   |                                                    |   |                                      |
|                                                                                                    | Autor:                                                                                                    | Magnaturum na WIDAE na programma AD-DU<br>Data agaramites deplomaseagas Joné                                                                |         |                                          |   |                                                    |   | Windomold do autorior                |
|                                                                                                    | Opiekun pracy:                                                                                                    |                                                                                                    |         |                                          |   |                                                    |   |                                      |
|                                                                                                    | Jednostka organizacyjna:                                                                                                    | Wydział Prawa, Administracji i Ekonomii                                                                                                    |         |                                          |   |                                                    |   |                                      |
|                                                                                                    | Streszczenie:                                                                                                    | Tu wpisz streszczenie pracy w języku polskim.                                                                                               |         |                                          |   |                                                    |   |                                      |
|                                                                                                    | Słowa kluczowe:                                                                                                    | Tu wpisz słowa kluczowe pracy w języku polskim.                                                                                             |         |                                          |   |                                                    |   |                                      |
|                                                                                                    | Osoby piszące recenzje:                                                                                                    |                                                                                                    |         |                                          |   |                                                    |   | Windonneić do<br>recenzentów         |
|                                                                                                    | Status pracy:                                                                                                    | Wystawianie i zatwierdzenie wszystkich recenzji                                                                                             |         |                                          |   |                                                    |   |                                      |
|                                                                                                    | Status archiwizacji:                                                                                                    | Zarchiwizowana                                                                                                    |         |                                          |   |                                                    |   |                                      |
|                                                                                                    | Pliki                                                                                                    |                                                                                                    |         |                                          |   |                                                    |   |                                      |
|                                                                                                    | Przykładowa praca ma<br>rodzaji Praca   rozmiari 1,3 MB  <br>Załączniki.zip: Załączniki<br>rodzaji Inny   rozmiari 1,2 MB   j<br>Wersja pracy: 1 | gisterska. pdf: Przykładowa praca magaterska<br>jenyk: poliki [Pk.]   dodeny 2014-05-03 pra<br>jezyk: poliki [Pk.]   dodeny 2014-05-03 pras |         |                                          |   |                                                    |   | → Zobacz piłki                       |
|                                                                                                    | Recenzje                                                                                                    |                                                                                                    |         |                                          |   |                                                    |   |                                      |
|                                                                                                    | E<br>recensent<br>recensent                                                                                                    |                                                                                                    |         |                                          |   |                                                    |   |                                      |

Rysunek 20

Po wypełnieniu recenzji przez recenzenta i promotora status pracy automatycznie zmienia sią na: "**Praca** gotowa do obrony" (Rysunek 21):

15.01.2015 USOS 6.0.1

| Archiwum Prac                                                                                                    |                                                                                                    |                                                                                                    | INFORM |                                            |   |                                                      |   | ж                           |
|----------------------------------------------------------------------------------------------------|----------------------------------------------------------------------------------------------------|----------------------------------------------------------------------------------------------------|--------|--------------------------------------------|---|------------------------------------------------------|---|-----------------------------|
| NA SKRÓTY<br>WYSZUMWANE<br>+ arytkiu<br>> zaswansowane<br>PRACE<br>+ latakop prac<br>+ Przykładowa<br>praca<br>magisterska<br>OSOBY<br>+ wyszukiwanie osób | Przykładowa p<br>Praca magisterska<br>e wróć do poprzedniej stro<br>Status pracy<br>Mosewanie danych pracy<br>Informacje o pracy | raca magisterska<br>ny<br>→ 2 <sup>Mer pacy</sup><br>Przeyłanie piłków z pracą                                                                                |        | <b>3</b> Kieugey prog<br>Akceptacja danych | + | Kendigoy prsz.g. i nezerseni<br>Wystawianie recentji | + | 5 Praca gotowa do<br>obrony |
|                                                                                                    | Język pracy:                                                                                                    | polski [PL]                                                                                                    |        |                                            |   |                                                      |   |                             |
|                                                                                                    | Tytuł:                                                                                                    | <ul> <li>Przykładowa praca magisterska</li> <li>Tu wpisz tytuł pracy w języku angielskim.</li> </ul>                                                          |        |                                            |   |                                                      |   |                             |
|                                                                                                    | Autor:                                                                                                    | Magisterium na WPAE na programie AD-DU<br>Data egraminu dyplomowego: brak                                                                                     |        |                                            |   |                                                      |   | Wiadomość<br>do autorów     |
|                                                                                                    | Opiekun pracy:                                                                                                    |                                                                                                    |        |                                            |   |                                                      |   |                             |
|                                                                                                    | Jednostka organizacyjna:                                                                                                    | Wydział Prawa, Administracji i Ekonomii                                                                                                    |        |                                            |   |                                                      |   |                             |
|                                                                                                    | Streszczenie:                                                                                                    | Tu wpisz streszczenie pracy w języku polskim. Tu wpisz streszczenie pracy w języku angielskim.                                                                |        |                                            |   |                                                      |   |                             |
|                                                                                                    | Słowa kluczowe:                                                                                                    | Tu wpisz słowa kluczowe pracy w języku polskim. Tu wpisz słowa kluczowe pracy w języku angielskim.                                                            |        |                                            |   |                                                      |   |                             |
|                                                                                                    | Osoby piszące recenzje:                                                                                                    |                                                                                                    |        |                                            |   |                                                      |   | Wiadomość do recenzentów    |
|                                                                                                    | Status pracy:                                                                                                    | Praca gotowa do obrony lub po obronie                                                                                                    |        |                                            |   |                                                      |   |                             |
|                                                                                                    | 1 Status archiwizacji:                                                                                                    | Zarchiwizowana                                                                                                    |        |                                            |   |                                                      |   |                             |
|                                                                                                    | Pliki                                                                                                    |                                                                                                    |        |                                            |   |                                                      |   |                             |
|                                                                                                    | Przykładowa praca mag<br>rodzaj: Praca   rozmiar: 1,3 MB  <br>Załączniki.zip: Załączniki<br>rodzaj: Inny   rozmiar: 1,2 MB   j   | gisterska.pdf: Przykładowa praca magisterska<br>jęcyk: polski [PL]   dodany 2014-05-19 prast<br>jęcyk: polski [PL]   dodany 2014-05-20 prast vagoco o narodni |        |                                            |   |                                                      |   |                             |
|                                                                                                    | Wersja pracy: 1                                                                                                    |                                                                                                    |        |                                            |   |                                                      |   | → Zobacz pliki              |
|                                                                                                    | Recenzje                                                                                                    |                                                                                                    |        |                                            |   |                                                      |   |                             |
|                                                                                                    | <b>i</b>                                                                                                    | autor                                                                                                    |        |                                            |   |                                                      |   |                             |
|                                                                                                    | recenzent                                                                                                    |                                                                                                    |        |                                            |   |                                                      |   |                             |

Rysunek 21

#### 5. Promotor i recenzent – drukowanie recenzji

Po zatwierdzeniu recenzję należy wydrukować. W tym celu należy otworzyć plik z recenzją w formacie PDF klikając **pobierz wersję PDF** (Rysunek 22), a następnie po otwarciu pliku kliknąć ikonę "drukarki" (Rysunek 23). Wydrukowaną i podpisaną recenzję należy złożyć w dziekanacie.

A

### 15.01.2015 USOS 6.0.1

| rchiwum Prac                                          |                                                                                                    | **                                                                                                    |
|-------------------------------------------------------|----------------------------------------------------------------------------------------------------|----------------------------------------------------------------------------------------------------|
| ne nigt ar                                            | INFORMACJE   KATALOG   MOJE PRACE                                                                                                    |                                                                                                    |
| SKRÓTY                                                | Recenzia                                                                                                    |                                                                                                    |
| SZUKWANE                                              | Przykładowa praca magisterska                                                                                                    |                                                                                                    |
| zzawansowane                                          | 🖭 wróć do pracy                                                                                                    |                                                                                                    |
| ACE<br>Intelog prac                                   | Dane recenzii                                                                                                    |                                                                                                    |
| <ul> <li>Przykładowa praca<br/>magisterska</li> </ul> |                                                                                                    |                                                                                                    |
| <ul> <li>recenzja</li> </ul>                          | Tytuł pracy: Przykładowa praca magisterska                                                                                                    |                                                                                                    |
| iOBY<br>wyszukiwanie osób                             | Autor pracy: Magdalena Abram                                                                                                    |                                                                                                    |
|                                                       | Słówa Koszenie – 19 npie usława kowe pracy w języku polskim.                                                                                                    |                                                                                                    |
|                                                       | Recentent: Krowstef Omlianowski                                                                                                    |                                                                                                    |
|                                                       | Were State of the State of the |                                                                                                    |
|                                                       | Data wystawienia: 21 maia 2014                                                                                                    |                                                                                                    |
|                                                       |                                                                                                    |                                                                                                    |
|                                                       | Pliki związane z recenzowaną wersją pracy                                                                                                    |                                                                                                    |
|                                                       | Przykładowa praca magisterska.pdf: Przykładowa praca magisterska                                                                                                    |                                                                                                    |
|                                                       | Załączniki.zip: Załączniki                                                                                                    |                                                                                                    |
|                                                       | rodzą) Inny ( rozmani 1.2 MB ) języki polski (PL) i dodany 2014 Przez najpose w najpose w najpose w najpose w                                                                                                    |                                                                                                    |
|                                                       | Wenja pracy: 1                                                                                                    |                                                                                                    |
|                                                       | Treść recenzji                                                                                                    |                                                                                                    |
|                                                       |                                                                                                    | and anothers werele PDF                                                                                                    |
|                                                       |                                                                                                    | The second second secon |
|                                                       | Czy tresc pracy odpowiada tematowi okresionemu w tytule?                                                                                                    |                                                                                                    |
|                                                       | Ocean układu przeu strukturu podziału trości kolejności zazdziałów kompletności tez ito                                                                                                    |                                                                                                    |
|                                                       | Joseff united process structury possible trace, comprove rozeranow, compretenses tex rip.      Tutal united offeneral and anie 2.                                                                                                    |                                                                                                    |
|                                                       | 3. Merytoryczna ocena                                                                                                    |                                                                                                    |
|                                                       | Tutaj wpisz odpowiedź na pytanie 3.                                                                                                    |                                                                                                    |
|                                                       | 4. Czy i w jakim zakresie praca stanowi nowe ujęcie                                                                                                    |                                                                                                    |
|                                                       | Tutaj wpisz odpowiedź na pytanie 4.                                                                                                    |                                                                                                    |
|                                                       | 5. Charakterystyka doboru i wykorzystania źródeł                                                                                                    |                                                                                                    |
|                                                       | Tutaj wpisz odpowiedź na pytanie 5.                                                                                                    |                                                                                                    |
|                                                       | 6. Ocena formalnej strony pracy (poprawność języka, opanowanie techniki pisania pracy, spis rzeczy, odsyłacze)                                                                                                    |                                                                                                    |
|                                                       | Tutaj wpisz odpowiedź na pytanie 6.                                                                                                    |                                                                                                    |
|                                                       | 7. Sposób wykorzystania pracy (publikacja, udostępnienie instytucjom, materiał źródłowy)                                                                                                    |                                                                                                    |
|                                                       | Tutaj wpisz odpowiedź na pytanie 7.                                                                                                    |                                                                                                    |
|                                                       | 8. Inne uwagi                                                                                                    |                                                                                                    |
|                                                       | Tutaj wpisz odpowiedź na pytanie 8.                                                                                                    |                                                                                                    |
|                                                       | 9. Ocena pracy                                                                                                    |                                                                                                    |
|                                                       | 3,5                                                                                                    |                                                                                                    |
|                                                       |                                                                                                    | 🔀 pobierz wersję PDF                                                                                                    |
|                                                       |                                                                                                    |                                                                                                    |

Rysunek 22

| Strona: 1 z1                                                                                                    | - + 70% :                                                                                                    | 8 \varTheta |
|----------------------------------------------------------------------------------------------------|----------------------------------------------------------------------------------------------------|-------------|
| e Ne Ne Ne Ne Ne Ne Ne                                                                                                    | Wrockens, dnia 21.05.2014 r.                                                                                                    | 4           |
| ายสีมายเสียง และรายสีมายสีมายสีมาย                                                                                                    | Universytet Wockawski<br>Wydsiał Prawa, Administracji i Ekonomii                                                                                                    |             |
|                                                                                                    | Prozaje o ocenej zalajconej prazy dyplomowej.                                                                                                    |             |
| - 68.2 68.2 68.2 68.2 68.2 68.2 68.2                                                                                                    | DZIEKAN                                                                                                    |             |
| 가 가 가 가 가 가 가 가 가 가 가<br>감독한 도움이 도움이 도움이 도움이 도움이<br>도움이 도움이 도움이 도움이 도움이 도움이<br>도움이 도움이 도움이 도움이 도움이 도움이<br>도움이 도움이 도움이 도움이 도움이 도움이<br>다 다음이 도움이 도움이 도움이 도움이 도움이<br>다 다음이 도움이 도움이 도움이 도움이 도움이<br>다 다음이 도움이 도움이 도움이 도움이 도움이 다. | Auto     Auto     Auto |             |
| . และรากเรือง และรากเรือง และรากเรือง ป                                                                                                    | Tutaj vojisz odpowiedi na pytawie 8                                                                                                    | ni<br>Sec   |
| e ke ke ke ke ke ke ke                                                                                                    | WYOCKW, GA, 21,03, 20,04 F,<br>Imbergi Cata wearful books approximate                                                                                                    |             |
|                                                                                                    |                                                                                                    |             |
|                                                                                                    | JPG Center stars dy particular<br>Regime 1 i 1 1                                                                                                    |             |

Rysunek 23